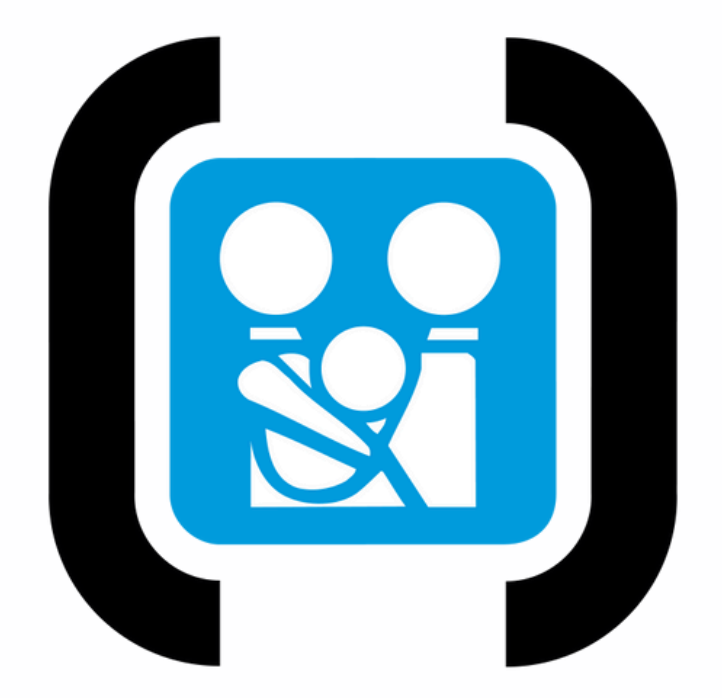

Por una niñez y adolescencia sanas, en un mundo mejor

# **INSTRUCTIVO TRABAJOS LIBRES**

| For una niñez y<br>adolescencia sanas,<br>en un mundo mejor  |                           |
|--------------------------------------------------------------|---------------------------|
| Trámites Online                                              |                           |
| Trabajos Libres Online de la Sociedad Argentina de Pediatría |                           |
|                                                              | Mis Trabajos Libres       |
|                                                              | Soy Evaluador             |
|                                                              | Soy del Comité Examinador |

Para cargar su trabajo libre, Ud. deberá seleccionar la opción de "Mis Trabajos Libres".

Ud. será redireccionado a otra página en donde deberá completar sus datos personales para poder continuar

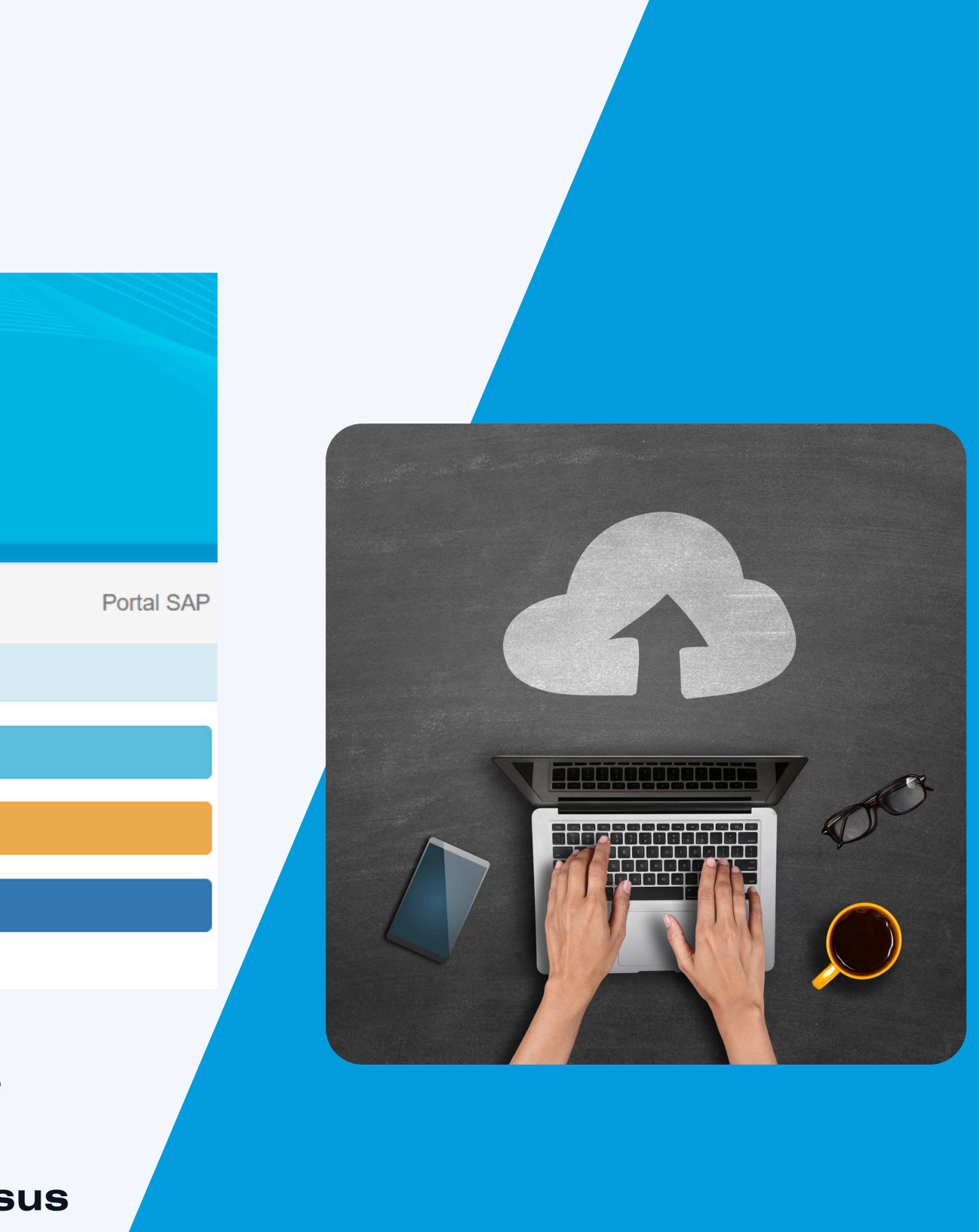

| Sociedad Argentina<br>Bor una niñez y<br>adolescencia sanas,<br>en un mundo mejor                                                                                                    |                                                                             |                                   |
|----------------------------------------------------------------------------------------------------|-----------------------------------------------------------------------------|-----------------------------------|
| Iniciar Sesión - Sitio CEP Trabajos Libres                                                                                                    |                                                                             | 1                                 |
| Trámites ONLINE de la Sociedad Argentina de Pediatría                                                                                                    |                                                                             | Continu                           |
| Ingresando, Usted podrá<br>Inscribirse a Exámenes, Congresos, Cursos, Ingresar un Traba<br>Actualizar Domicilio/s, Ver y Modificar sus Datos Personales<br>Acceder a Documentos, Facturas, Certificados y Diplomas, Con | ajo Libre, <b>Consultar</b> y Pagar <b>Deudas</b><br>nprobantes de Trámites |                                   |
|                                                                                                    | * Campo Obligatorio                                                         | NO TENGO USUARIO SAP:             |
| * DNI Argentino o Identificación Extranjera                                                                                                    | * Número de Documento                                                       | Para REGISTRARSE haga cli<br>aquí |
| * Su Clave en SAP                                                                                                    |                                                                             |                                   |
| <ul> <li># ej. Socio: 12345/6 ingresar: 12345</li> <li>(Si olvidó su Clave SAP, haga click aquí)</li> </ul>                                                                                                    | Ingresar a SAP   Ingresar al Campus Virtual                                 |                                   |

Deberá completar los campos que figura en la web: DNI, Número de Documento y ClaveSAP. En caso de que no recuerde o no tenga clave SAP, puede recuperarla en la misma web.

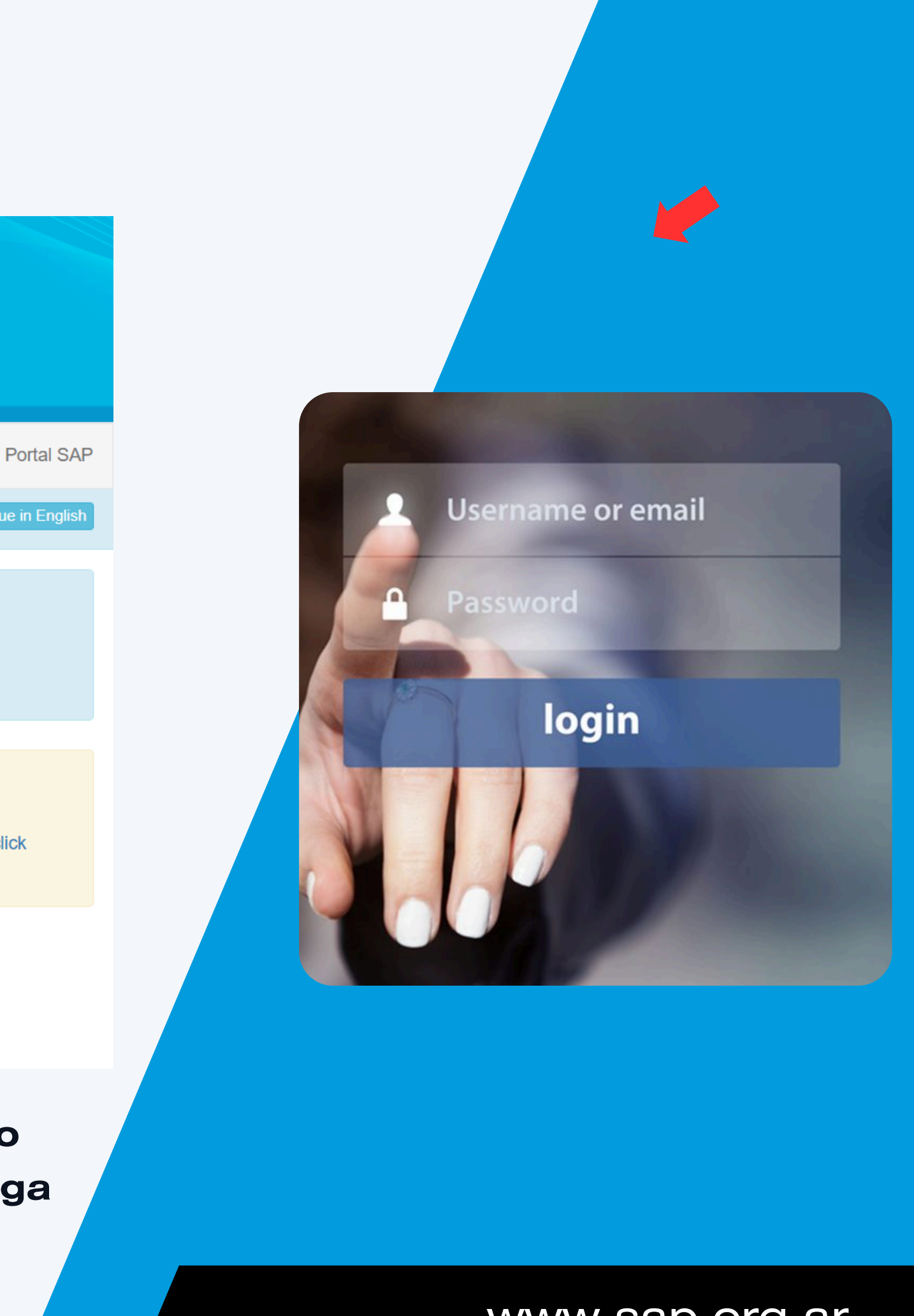

# de Pediatría

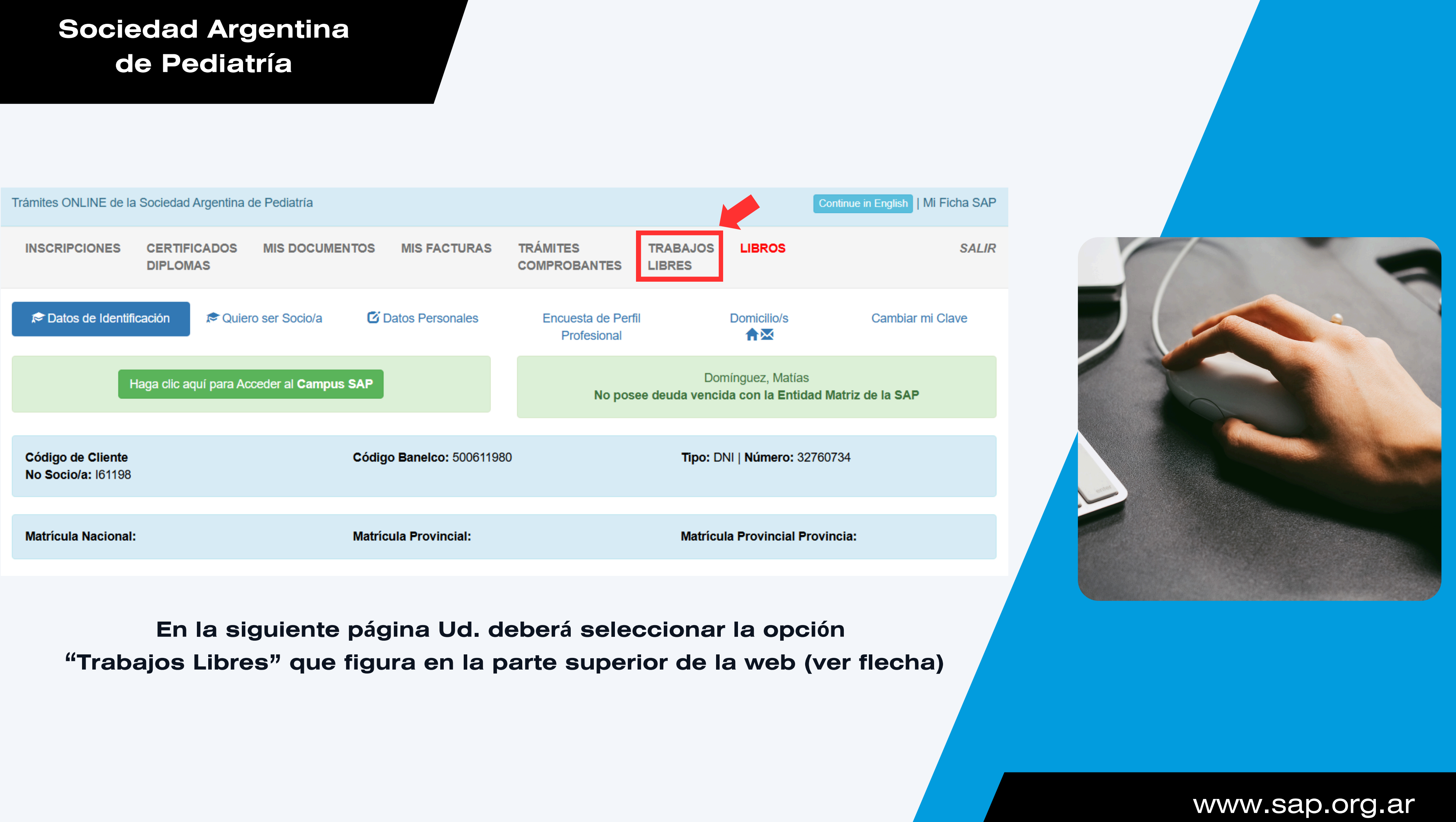

| Sociedad Argenti         Sociedad Argenti         de Pediatría         Por una niñez y         adolescencia sanas,         en un mundo mejor | na                                      |
|----------------------------------------------------------------------------------------------------|-----------------------------------------|
| Volver                                                                                                    |                                         |
| Sociedad Argentina de Pediatría                                                                                                    |                                         |
|                                                                                                    |                                         |
|                                                                                                    | Seleccione un Evento para Ingresar un I |
|                                                                                                    |                                         |
|                                                                                                    | * Car                                   |
| * Seleccione un Evento                                                                                                    |                                         |
| Seleccione un Evento                                                                                                    |                                         |
| Continuar                                                                                                    |                                         |

Una vez dentro de la sección de trabajos libres deberá seleccionar el evento al cual desea cargar su trabajo. Tenga en cuenta que aquí solo apareceran los eventos que cuenten con la fecha de entrega habilitada. Si el evento en cuestión tiene sub eventos, como en el caso de la Semana de Congresos o Semestres, ud. deberá seleccionar también a que sub evento desea cargar el trabajo

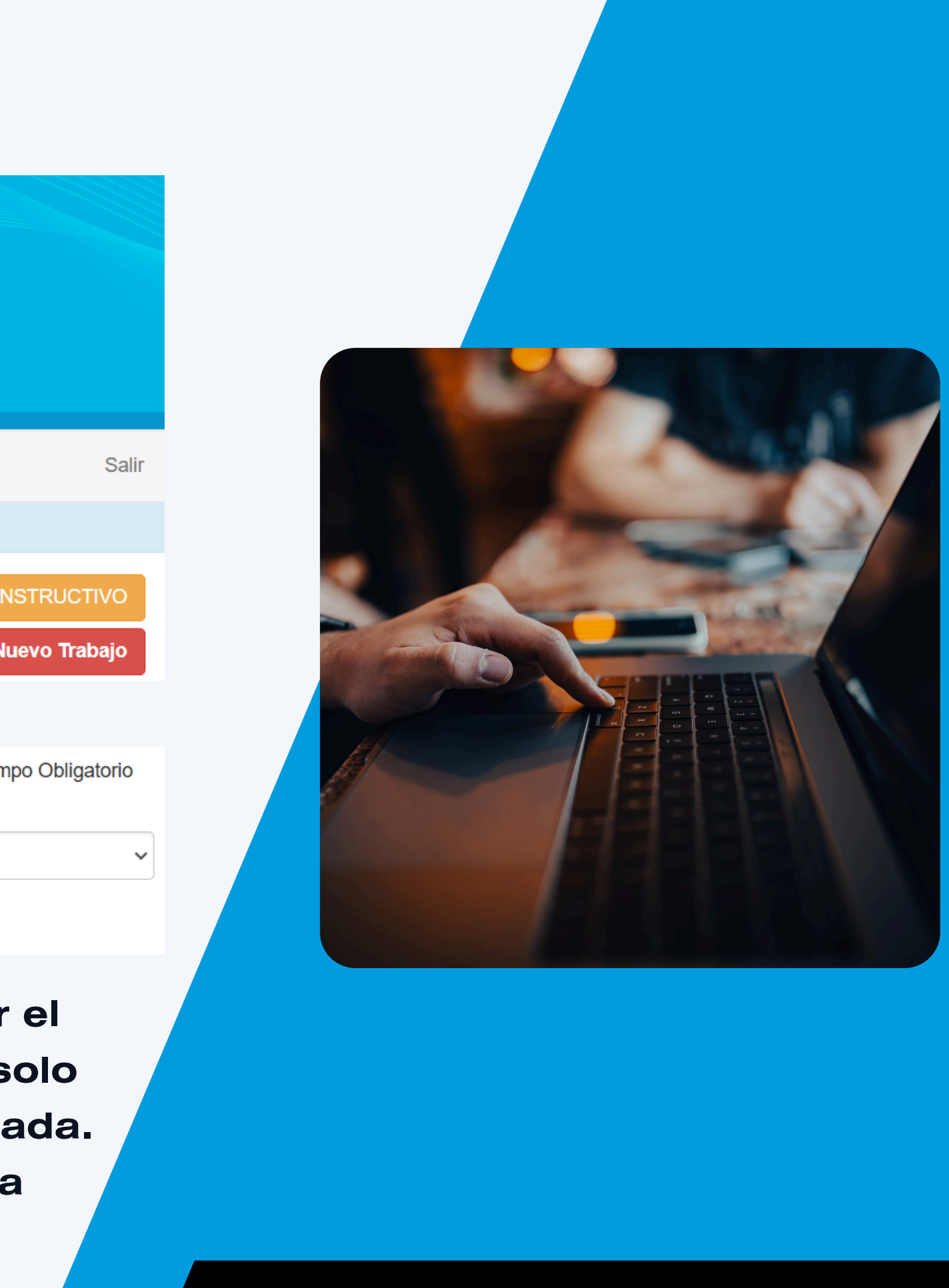

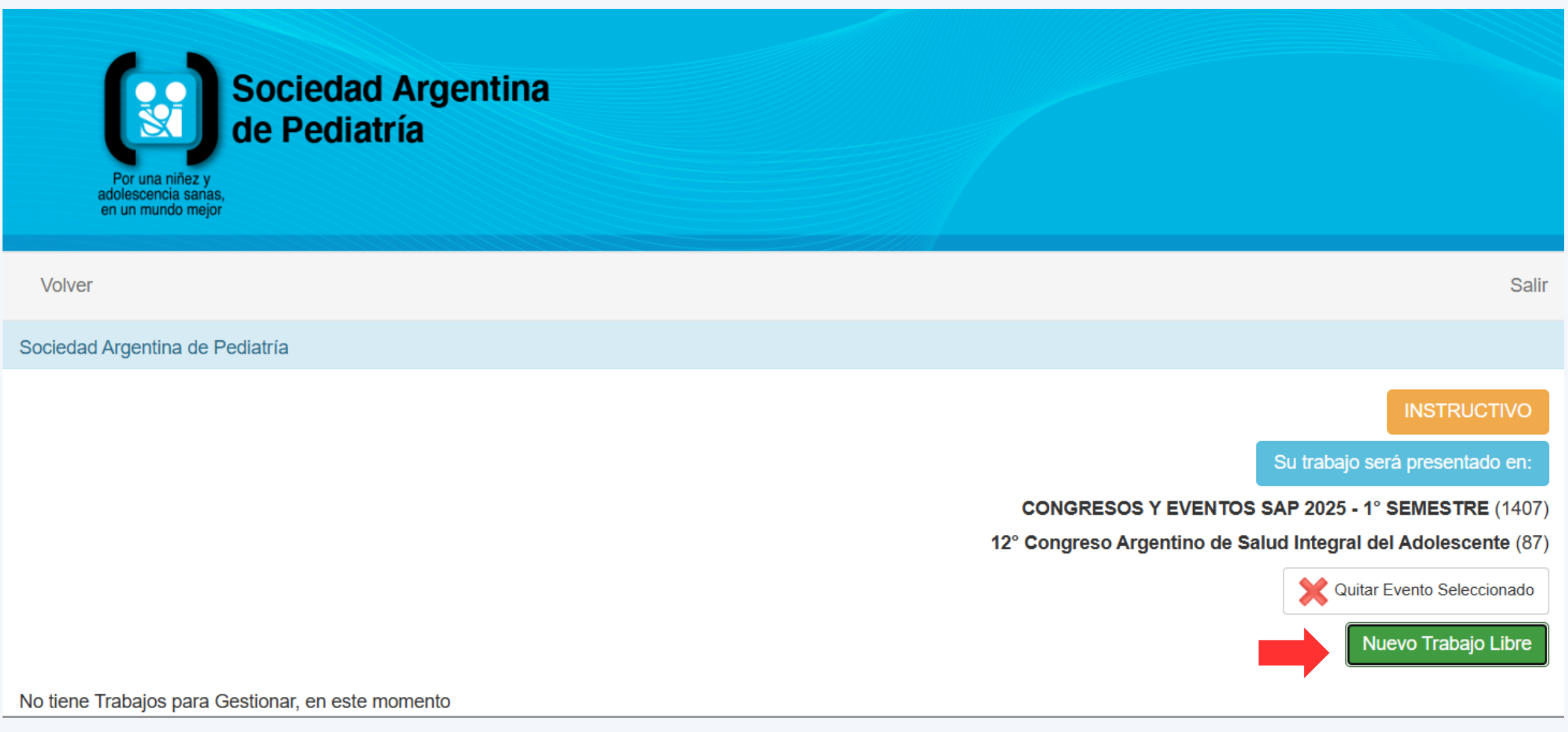

El sistema ahora le mostrará el evento que Ud. ha seleccionado. Si los datos seleccionados son correctos, deberá hacer clic en "Nuevo Trabajo Libre"

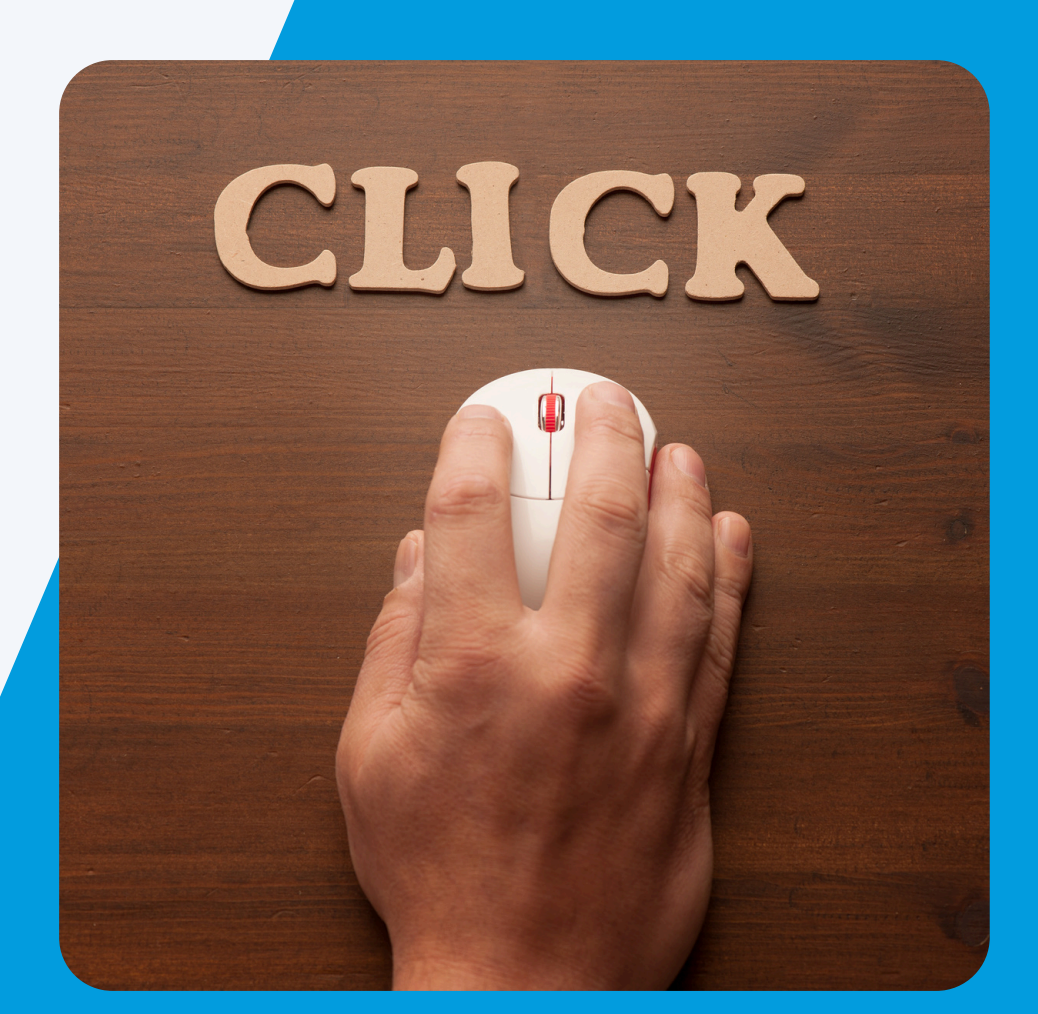

| Sociedad Argentina de Pediatría                                                                                        |                               |                                   |   |                                       |
|----------------------------------------------------------------------------------------------------|-------------------------------|-----------------------------------|---|---------------------------------------|
| Su trabajo será presentado en:<br>CONGRESOS Y EVENTOS SAP 2025 - 1° SEN<br>12° Congreso Argentino de Salud Integral de | IESTRE (1407<br>I Adolescente | 7)<br>e (87)                      |   |                                       |
| * Título del Trabajo:                                                                                                  |                               |                                   |   |                                       |
| 250 caracteres maximo                                                                                                  |                               |                                   |   |                                       |
| * Institución o Lugar de Trabajo de:                                                                                   |                               |                                   |   |                                       |
| 150 caracteres máximo                                                                                                  |                               |                                   |   |                                       |
| * Tipo de Trabajo:                                                                                                    |                               | * Categoría Temática del Trabajo: |   | * El Trabajo fue presentado anteriorn |
| Seleccione un Tipo de Trabajo                                                                                          | ~                             | Seleccione una Categoría Temática | ~ | Seleccione                            |
| Agregar Trabajo Libre                                                                                                  | Cancelar                      |                                   |   |                                       |

En esta sección deberá completar la siguiente información:

- Título de Trabajo
- Institución o lugar de trabajo del primer autor
- Tipo de Trabajo
- Categoría Temática del Trabajo
- Si el trabajo fue presentado en otro evento o no

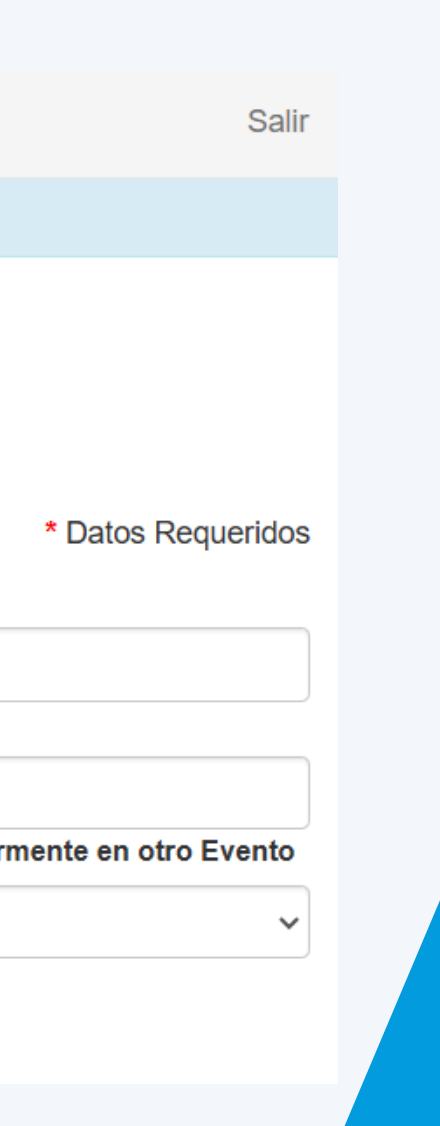

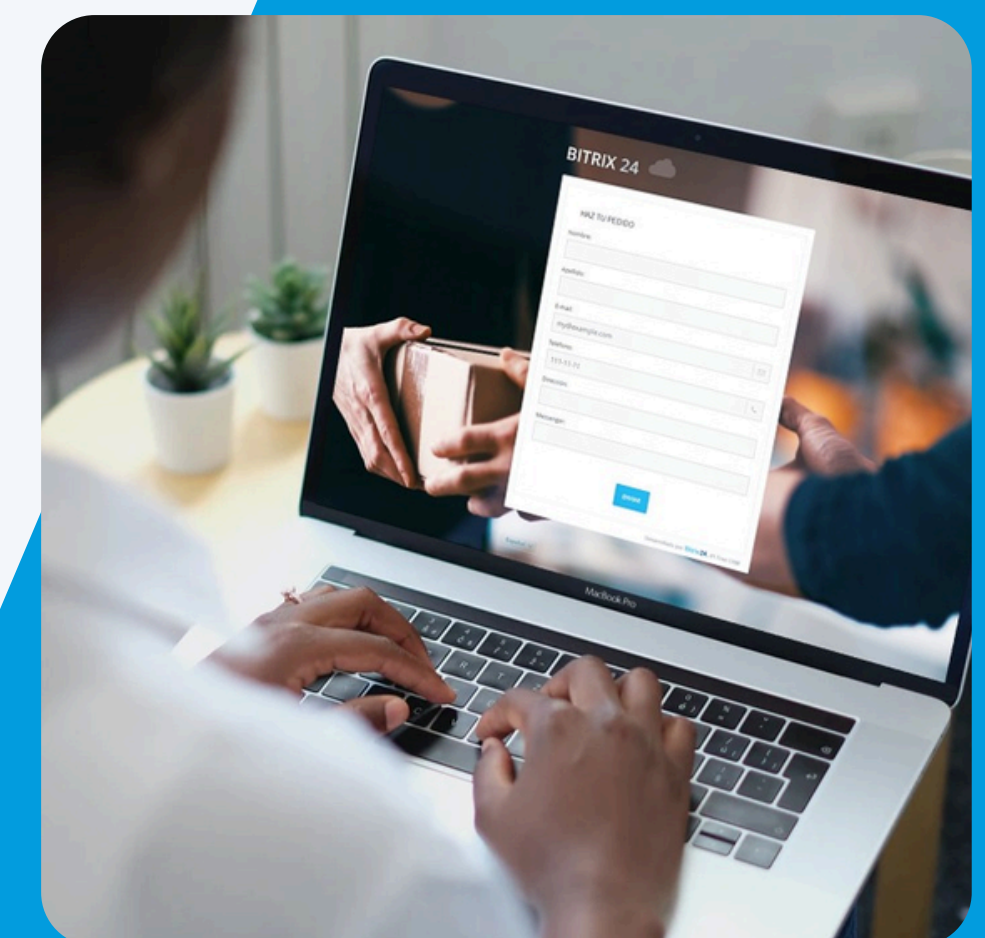

Volver Sociedad Argentina de Pediatría Seleccione un Evento para Ingresar un Nuevo Trabajo Nro. Trabajo Evento | Actividad Tipo de Trabajo: Título | Tema Autores TL Sin Relator!!! 10343 CONGRESOS Y EVENTOS SAP 2025 - 1° 🍋 Editar Datos TL SEMESTRE - 12° Congreso Argentino de Salud Eliminar TL Selitar Autores y/o Relator Integral del Adolescente Trabajo de Investigación - Diseño Cuantitativo: Titulo Prueba | Tema: Otros 01 Matías Domínguez (PRIMER AUTOR/A) **Botones:** • PDF = Descargar el resúmen cargado en pdf • Lupa = Vista previa del resúmen cargado • Hoja = Botón para cargar el trabajo

En esta pantalla Ud. podrá hacer varias cosas: editar los datos cargados previamente, agregar autores, cargar el cuerpo del resumen, acceder a la vista previa del trabajo, eliminar el trabajo y/o enviarlo. Esta última opción solo estará disponible cuando el trabajo este completo y listo para enviarse.

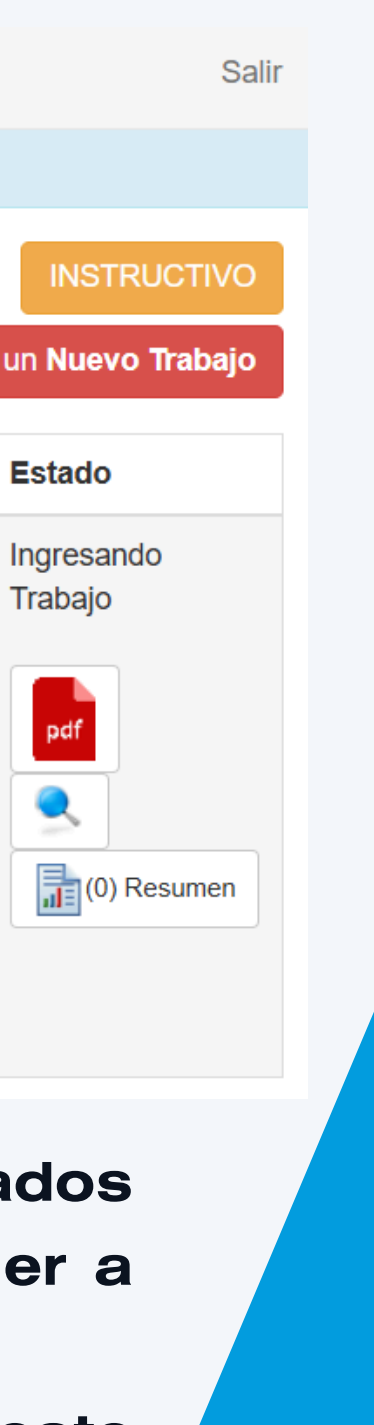

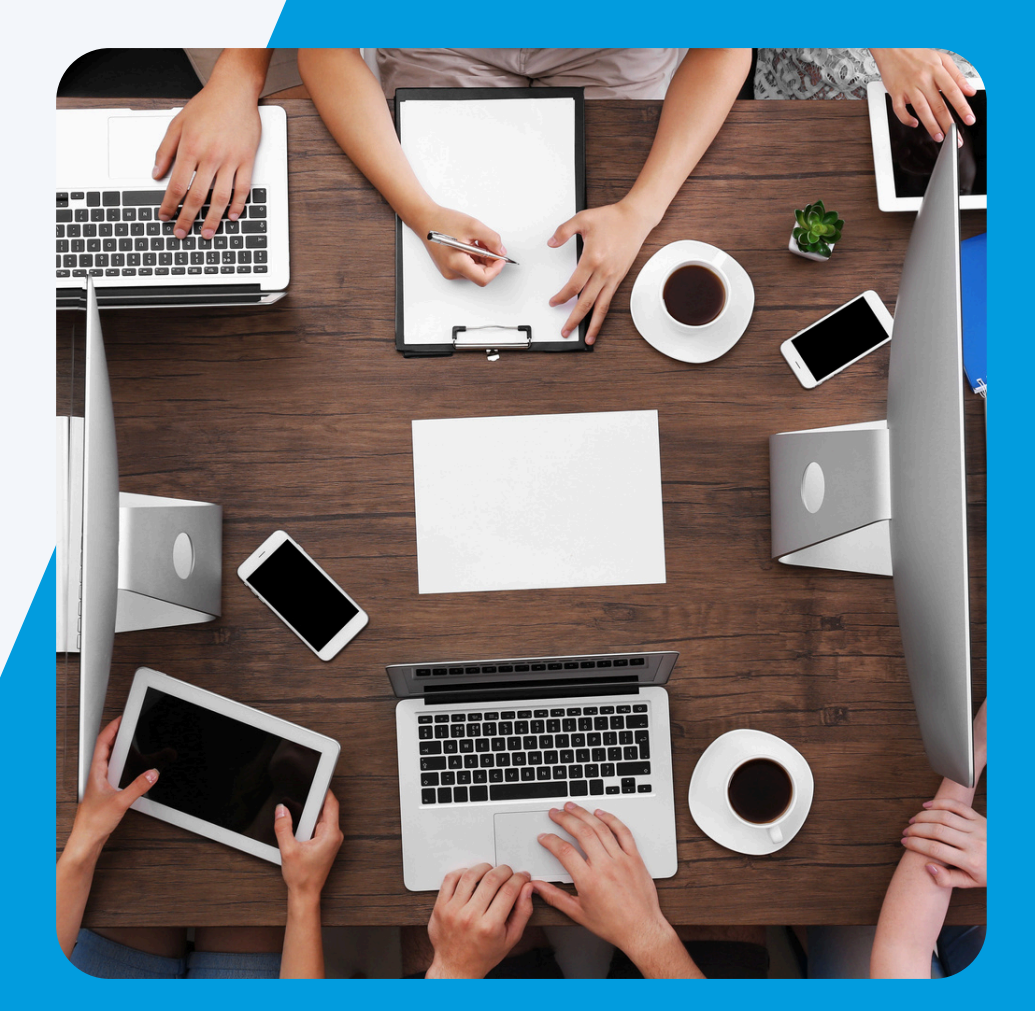

| Sociedad Argentina de Pediatría                     |                                |          |  |  |  |  |  |  |
|-----------------------------------------------------|--------------------------------|----------|--|--|--|--|--|--|
| Autores                                             | - Número de Trabajo: 10343     |          |  |  |  |  |  |  |
| Nombre Autor                                        | Institución o Lugar de Trabajo | Accio    |  |  |  |  |  |  |
| Matías Domínguez ( <b>Primer Autor/a</b> )          | SAP SAP                        | <b>N</b> |  |  |  |  |  |  |
| * Nombro(o) v Anollido(o) dol Nuevo Autor(o)        |                                |          |  |  |  |  |  |  |
| 250 caracteres máximo, ej. Juan Pérez               |                                |          |  |  |  |  |  |  |
| * Institución o Lugar de Trabajo del Nuevo Autor/a: |                                |          |  |  |  |  |  |  |
| 150 caracteres máximo                               |                                |          |  |  |  |  |  |  |
| Agregar Autor/a Volver                              |                                |          |  |  |  |  |  |  |

Dentro de la sección "Autores", Ud. podrá podrá agregar, editar o eliminar autores junto con la institución y lugar de trabajo así como también designar el relator del trabajo haciendo clic en el botón de la persona con el audio. Una vez que haya completado toda la información solo debe hacer clic en "Volver"

**NOTA: Es muy importante que marque que autor será el relator del** trabajo, haciendo clic en el botón de la persona con un diálogo

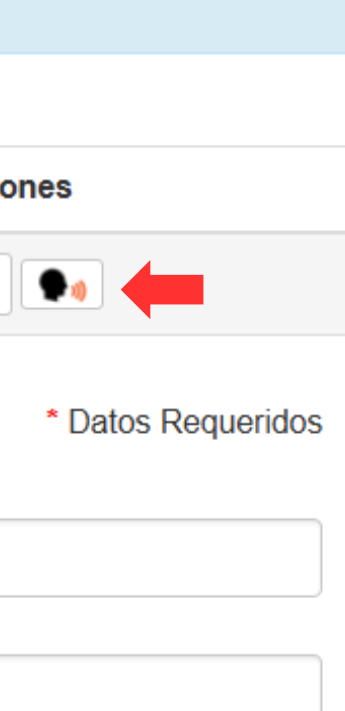

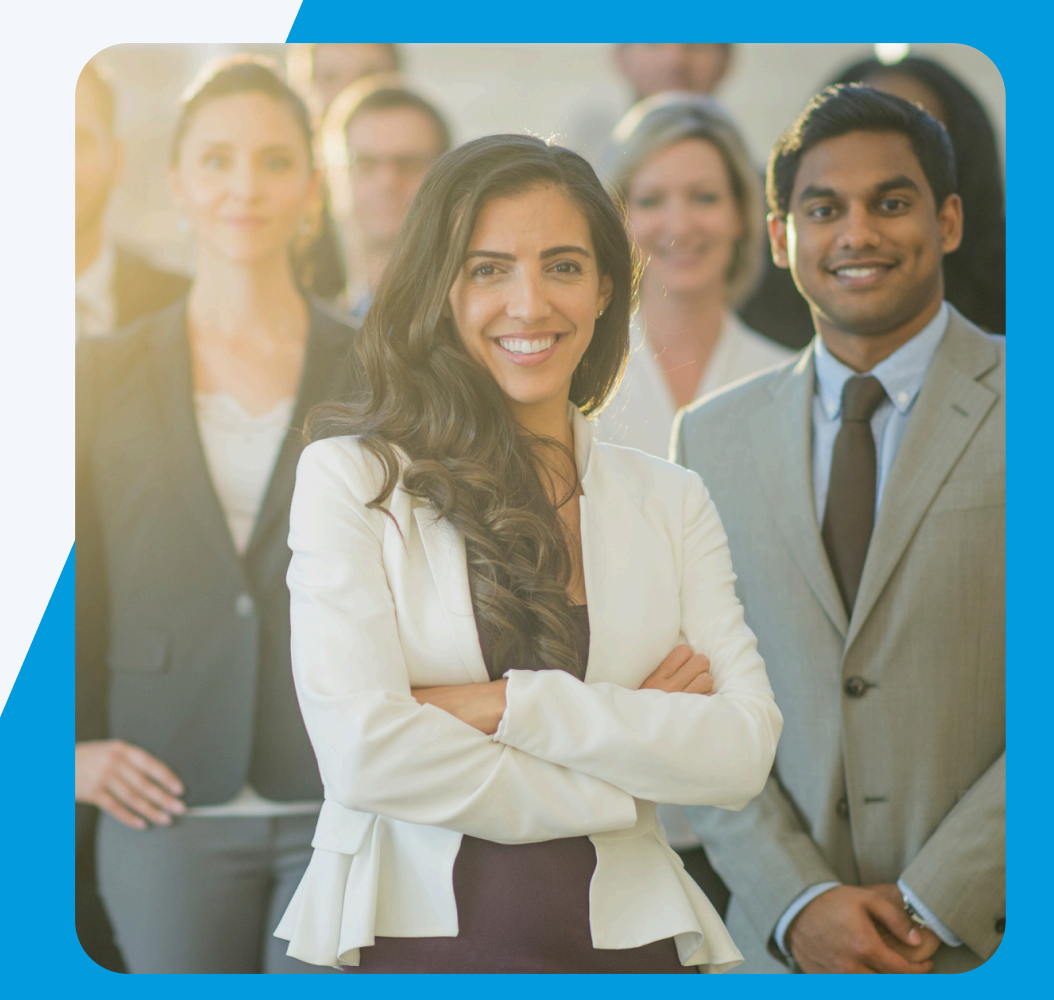

| Número de Trabajo de Investigación Cuantitativo: 10343 |                    |        |        |       |        |       |        |       |   |   |          |       |            |             |    |       |   |                          |      |
|--------------------------------------------------------|--------------------|--------|--------|-------|--------|-------|--------|-------|---|---|----------|-------|------------|-------------|----|-------|---|--------------------------|------|
|                                                        | * Datos Requeridos |        |        |       |        |       |        |       |   |   |          |       |            |             |    |       |   |                          |      |
| Su Trabaio Libre 1                                     | Tiene que conte    | ener u | ın mín | imo d | le 250 | carao | cteres | v     |   |   | С        | conta | r Car      | actere      | s  |       |   | * Cantidad de Carateres: | <br> |
| un máximo de 5.0                                       | 000                |        |        |       |        |       |        | ,<br> |   |   |          |       |            |             |    |       |   | 1344                     |      |
| t lata due si fac                                      |                    |        |        |       |        |       |        |       |   |   |          |       |            |             |    |       |   |                          |      |
| Tamaño do                                              | Euopto             | _      | D      | T     |        | c     | =      | =     | - | = | •        | _     | Δ -        | <b>\$</b> . | 0  |       |   |                          |      |
|                                                        | Fuente             |        | D      | 1     | 2      | 3     | =      | =     | = | = | <u>A</u> |       | <u> </u>   | -1          | 22 | ш•    |   |                          |      |
|                                                        |                    |        |        |       |        |       |        |       |   |   |          |       |            |             |    |       |   |                          |      |
|                                                        |                    |        |        |       |        |       |        |       |   |   |          |       |            |             |    |       |   |                          |      |
|                                                        |                    |        |        |       |        |       |        |       |   |   |          |       |            |             |    |       |   |                          |      |
| р                                                      |                    |        |        |       |        |       |        |       |   |   |          |       |            |             |    |       |   |                          |      |
| * Objetivos:                                           |                    |        |        |       |        |       |        |       |   |   |          |       |            |             |    |       |   |                          | <br> |
| Tamaño de 🔻                                            | Fuente             | •      | В      | Ι     | Ū      | ÷     | E      | Ξ     | ∃ |   | <u>A</u> | •     | <u>A</u> • | Ê           | Ω  |       | · |                          |      |
|                                                        |                    |        |        |       |        |       |        |       |   |   |          |       |            |             |    |       |   |                          |      |
|                                                        |                    |        |        |       |        |       |        |       |   |   |          |       |            |             |    |       |   |                          |      |
|                                                        |                    |        |        |       |        |       |        |       |   |   |          |       |            |             |    |       |   |                          |      |
| -                                                      |                    |        |        |       |        |       |        |       |   |   |          |       |            |             |    |       |   |                          |      |
| P<br>* Materiales:                                     |                    |        |        |       |        |       |        |       |   |   |          |       |            |             |    |       |   |                          | . ii |
| Tamaño de                                              | Fuente             | -      | B      | T     | U      | \$    | E      | Ξ     | Ξ | = | Δ        | -     | Δ -        | Ê           | 0  | - m - |   |                          |      |
| Tamano de                                              | T dente            |        | D      | 1     | 2      | 5     | -      | -     | - | = | <u> </u> |       | <u> </u>   | -11         | 52 |       |   |                          |      |
|                                                        |                    |        |        |       |        |       |        |       |   |   |          |       |            |             |    |       |   |                          |      |
|                                                        |                    |        |        |       |        |       |        |       |   |   |          |       |            |             |    |       |   |                          |      |
|                                                        |                    |        |        |       |        |       |        |       |   |   |          |       |            |             |    |       |   |                          |      |
| р                                                      |                    |        |        |       |        |       |        |       |   |   |          |       |            |             |    |       |   |                          |      |

En la sección de carga de resumen, Ud. deberá ir cargando su trabajo en los campos correspondientes. Tenga en cuenta que los evaluadores verá su trabajo tal cual Ud. lo cargue aquí

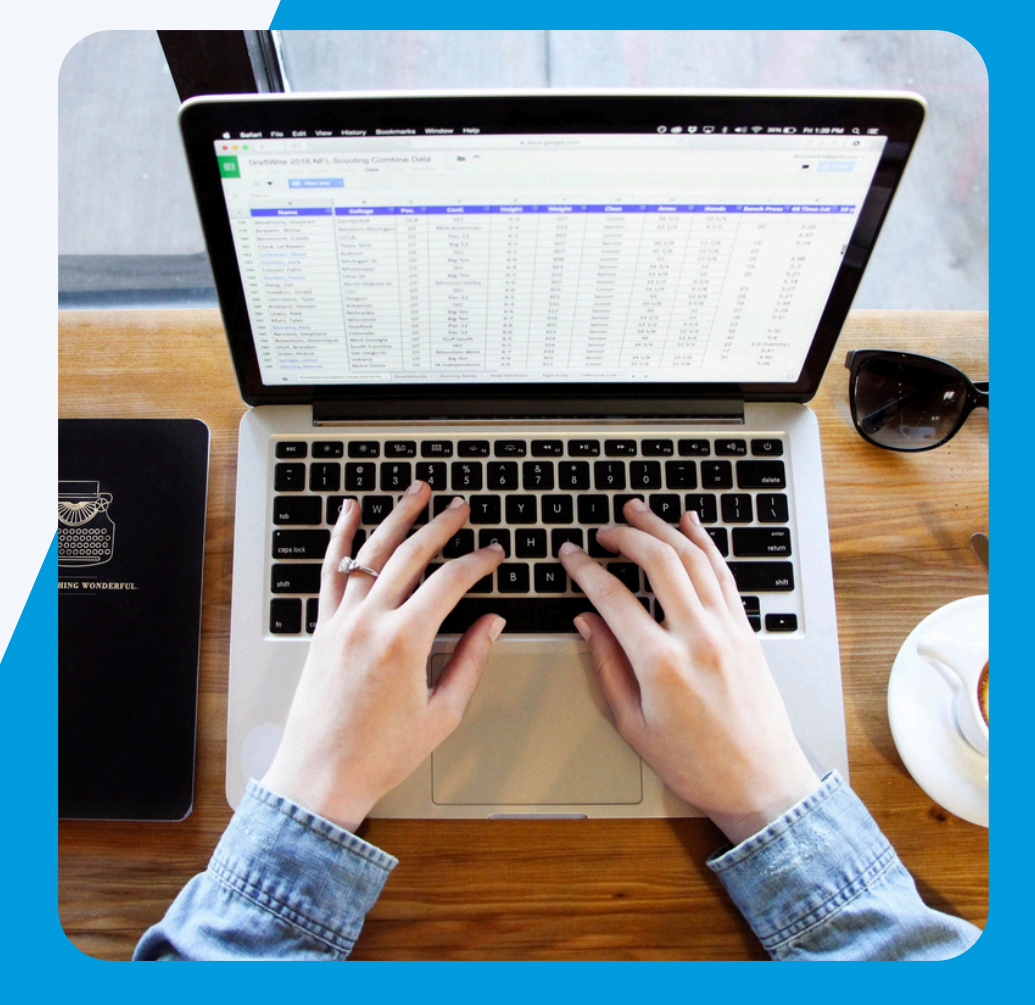

Sociedad Argentina de Pediatría

Tipo de Trabajo: Título | Tema Nro. Trabajo Evento | Actividad 10343 CONGRESOS Y EVENTOS SAP 2025 - 1° 🍋 Editar Datos TL SEMESTRE - 12° Congreso Argentino de Salud Integral del Adolescente

All Editar Autores y/o Relator 🕅 Eliminar TL Fecha límite para Enviar el Trabajo de Investigación - Diseño 01 Matías Domínguez (PRIMER TL a SAP: 30/03/2025 Cuantitativo: Titulo Prueba | Tema: AUTOR/A) (RELATOR/A) 🛶 Enviar Trabajo Otros (1344) Resumen

Autores

En la sección de carga de resumen, Ud. deberá ir cargando su trabajo en los campos correspondientes. Tenga en cuenta que los evaluadores verá su trabajo tal cual Ud. lo cargue aquí

Estado

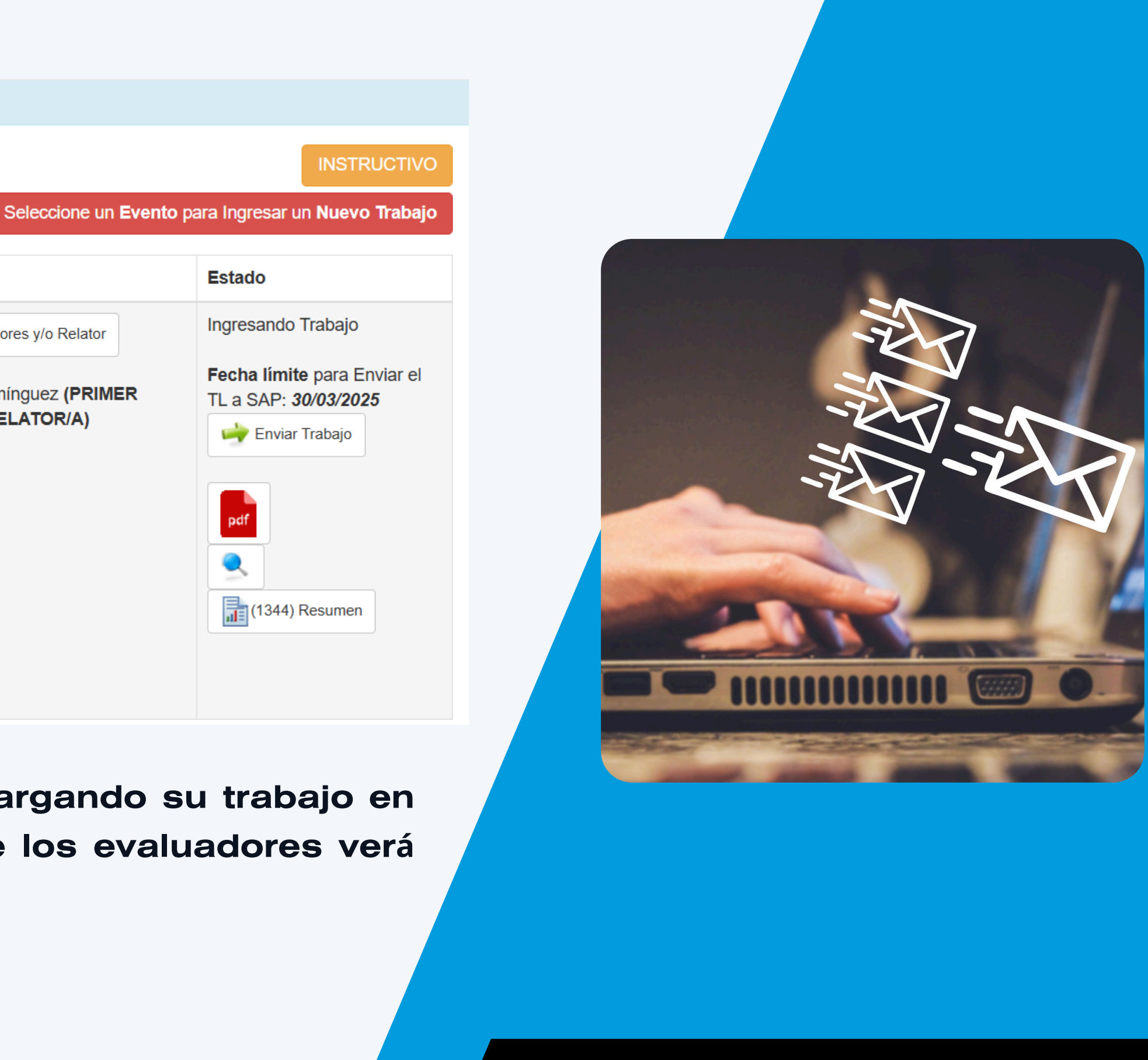

| en u                            | in mundo mejor                                                                                           |                                                                                |                                                     |  |  |  |  |  |  |  |
|---------------------------------|----------------------------------------------------------------------------------------------------|--------------------------------------------------------------------------------|-----------------------------------------------------|--|--|--|--|--|--|--|
| Volver                          |                                                                                                    |                                                                                |                                                     |  |  |  |  |  |  |  |
| Sociedad Argentina de Pediatría |                                                                                                    |                                                                                |                                                     |  |  |  |  |  |  |  |
|                                 |                                                                                                    |                                                                                | II                                                  |  |  |  |  |  |  |  |
|                                 |                                                                                                    | Sele                                                                           | ccione un <b>Evento</b> para Ingresar un <b>N</b>   |  |  |  |  |  |  |  |
| Nro.<br>Trabajo                 | Evento   Actividad                                                                                       | Tipo de Trabajo: Título   Tema                                                 | Autores                                             |  |  |  |  |  |  |  |
| 10343                           | CONGRESOS Y EVENTOS SAP 2025 - 1° SEMESTRE - 12°<br>Congreso Argentino de Salud Integral del Adolescente | Trabajo de Investigación - Diseño<br>Cuantitativo: Titulo Prueba   Tema: Otros | 01 Matías Domínguez (PRIMER<br>AUTOR/A) (RELATOR/A) |  |  |  |  |  |  |  |

Una vez haya enviado el trabajo, el sistema automáticamente cambiará el estado del mismo a "Entregado". A su vez, Ud. recibirá un mail confirmado que todo fue realizado correctamente.

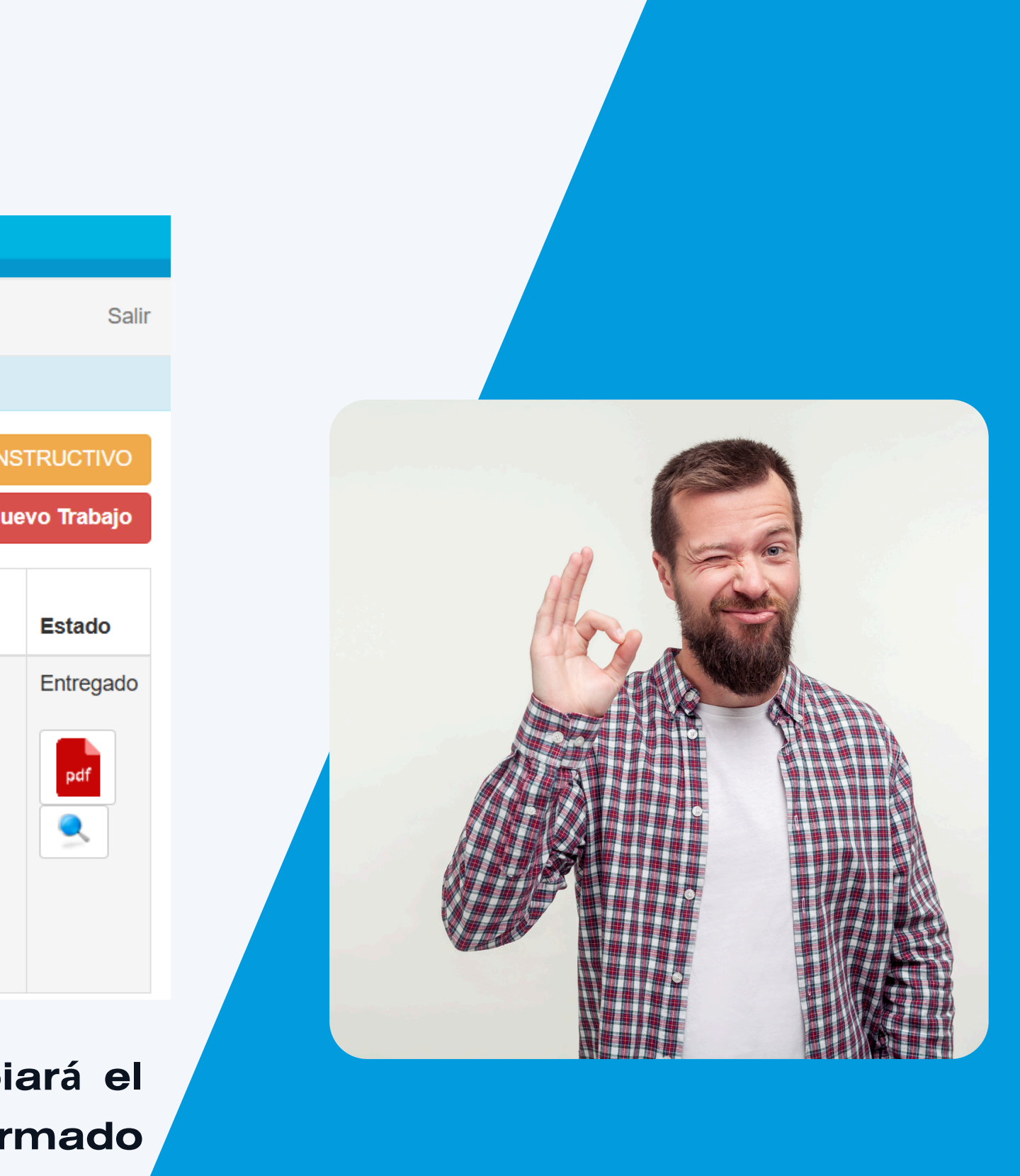

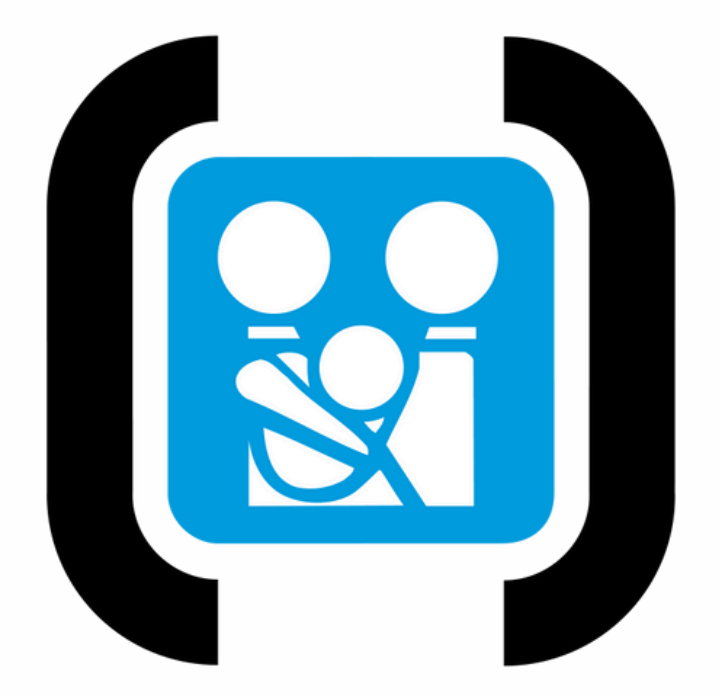

Por una niñez y adolescencia sanas, en un mundo mejor

# **MUCHAS GRACIAS.**

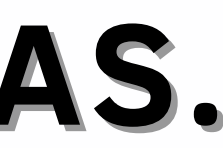

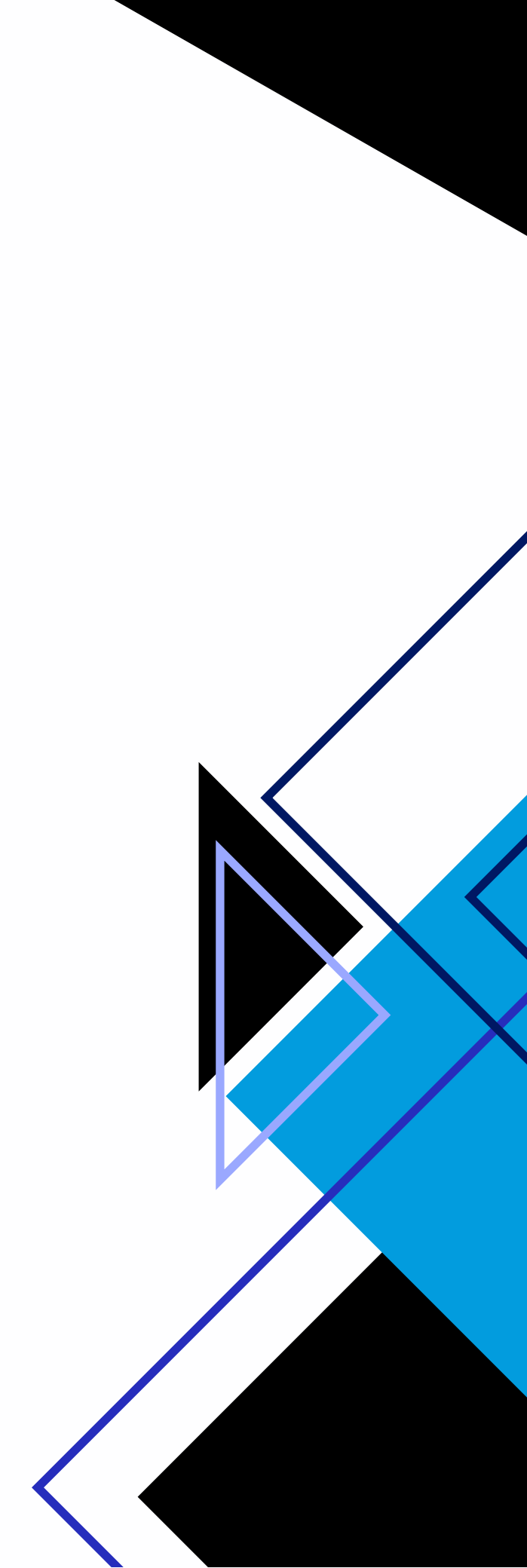